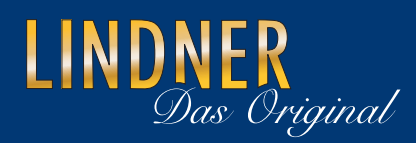

# MagniCam VT 300

# **Utilisation sur PC**

# Utilisation du MagniCam sur PC

Il vous sera possible de transférer directement les photos ou vidéos prises avec le MagniCam sur votre PC, et d'utiliser le MagniCam comme webcam.

Cela peut se faire:

- <u>sans</u> utiliser le logiciel fourni avec l'appareil, en vous servant de Windows et de logiciels de traitement d'images déjà installés sur votre PC
- ou en utilisant le logiciel fourni avec l'appareil.

## Utilisation <u>sans</u> le logiciel fourni:

### 1) Télécharger les photos et les vidéos sur votre PC.

Sélectionner sur votre MagniCam le mode «USB Disk» (avec la touche (12) avancer jusqu'au mode correspondant et valider votre choix avec la touche (10). Le mode s'affiche sur l'écran de l'appareil).

A présent brancher le MagniCam sur un port USB de votre ordinateur (si vous connectez le MagniCam à votre ordinateur pour la première fois, Windows identifiera votre appareil et installera automatiquement le logiciel. Cela peut prendre quelques secondes. Dés que le logiciel est installé, un signal correspondant apparaîtra au bas de l'écran).

Windows identifiera l'appareil comme support de données extérieur et vous proposera un choix d'un certain nombre d'actions que vous pourrez sélectionner.

Sélectionnez celles que vous souhaitez exécuter et enregistrez ou visualisez les images de votre MagniCam sur votre ordinateur.

Une fois les images enregistrées dans un fichier de votre ordinateur, vous pourrez les remanier avec les logiciels de traitement d'images que vous utilisez habituellement.

### 2) Utilisation du MagniCam comme webcam

Sélectionner sur votre MagniCam le mode «PC Cam» (avec la touche (12) avancer jusqu'au mode correspondant et valider votre choix avec la touche (10). Le mode s'affiche sur l'écran de l'appareil).

Le programme correspondant (dépendant du logiciel installé sur votre PC) démarrera automatiquement et vous verrez sur l'écran l'image qui sera transmise en direct par le MagniCam.

### Utilisation <u>avec</u> le logiciel fourni:

### Installation du logiciel

- Insérer le CD dans le lecteur. Le CD sera identifié automatiquement par l'ordinateur et l'écran affichera le programme d'installation. Installer d'abord le programme des applications «VT300 Application Program» en cliquant dans le champ correspondant.
- · Une fois l'installation du programme terminée, installer le driver en cliquant dans le champ **«VT300 Driver».**
- Dés que le driver est installé, quitter le programme d'installation en cliquant dans le champ **«Exit».**

Une nouvelle icône **«VT300»** apparaît sur votre écran. Vous démarrez le programme en double-cliquant sur cette icône.

Connecter à présent le MagniCam à l'ordinateur.

Attention: Vérifier que le mode sélectionné sur votre MagniCam est bien le mode «PC Cam», sinon toute connexion avec le logiciel s'avèrera impossible. (Avec la touche (12) entrer dans le menu de sélection des fonctions, sélectionner le mode correspondant et valider avec la touche (10).

Dés que le MagniCam est connecté avec l'ordinateur, l'icône supérieure gauche du logiciel va s'activer (l'œil deviendra bleu). Cliquez sur cette icône afin de connecter le MagniCam au programme. L'image en direct s'affichera sur le côté gauche du programme.

Si la langue par défaut ne devait pas vous convenir, procédez de la façon suivante pour en changer: Cliquer sur le menu «Langues» dans le champ supérieur du logiciel. Un menu de sélection s'affiche et vous permet à présent de sélectionner la langue que vous souhaitez.

Pour connaître les fonctions des différentes icônes, il vous suffit de pointer la flèche de votre écran sur l'icône en question.

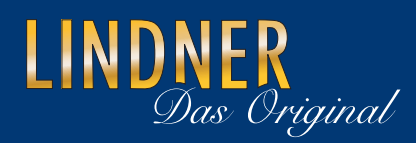

# MagniCam VT 300

# **Utilisation sur PC**

# Utilisation du MagniCam sur PC

Il vous sera possible de transférer directement les photos ou vidéos prises avec le MagniCam sur votre PC, et d'utiliser le MagniCam comme webcam.

Cela peut se faire:

- <u>sans</u> utiliser le logiciel fourni avec l'appareil, en vous servant de Windows et de logiciels de traitement d'images déjà installés sur votre PC
- ou en utilisant le logiciel fourni avec l'appareil.

## Utilisation <u>sans</u> le logiciel fourni:

### 1) Télécharger les photos et les vidéos sur votre PC.

Sélectionner sur votre MagniCam le mode «USB Disk» (avec la touche (12) avancer jusqu'au mode correspondant et valider votre choix avec la touche (10). Le mode s'affiche sur l'écran de l'appareil).

A présent brancher le MagniCam sur un port USB de votre ordinateur (si vous connectez le MagniCam à votre ordinateur pour la première fois, Windows identifiera votre appareil et installera automatiquement le logiciel. Cela peut prendre quelques secondes. Dés que le logiciel est installé, un signal correspondant apparaîtra au bas de l'écran).

Windows identifiera l'appareil comme support de données extérieur et vous proposera un choix d'un certain nombre d'actions que vous pourrez sélectionner.

Sélectionnez celles que vous souhaitez exécuter et enregistrez ou visualisez les images de votre MagniCam sur votre ordinateur.

Une fois les images enregistrées dans un fichier de votre ordinateur, vous pourrez les remanier avec les logiciels de traitement d'images que vous utilisez habituellement.

### 2) Utilisation du MagniCam comme webcam

Sélectionner sur votre MagniCam le mode «PC Cam» (avec la touche (12) avancer jusqu'au mode correspondant et valider votre choix avec la touche (10). Le mode s'affiche sur l'écran de l'appareil).

Le programme correspondant (dépendant du logiciel installé sur votre PC) démarrera automatiquement et vous verrez sur l'écran l'image qui sera transmise en direct par le MagniCam.

### Utilisation <u>avec</u> le logiciel fourni:

### Installation du logiciel

- Insérer le CD dans le lecteur. Le CD sera identifié automatiquement par l'ordinateur et l'écran affichera le programme d'installation. Installer d'abord le programme des applications «VT300 Application Program» en cliquant dans le champ correspondant.
- · Une fois l'installation du programme terminée, installer le driver en cliquant dans le champ **«VT300 Driver».**
- Dés que le driver est installé, quitter le programme d'installation en cliquant dans le champ **«Exit».**

Une nouvelle icône **«VT300»** apparaît sur votre écran. Vous démarrez le programme en double-cliquant sur cette icône.

Connecter à présent le MagniCam à l'ordinateur.

Attention: Vérifier que le mode sélectionné sur votre MagniCam est bien le mode «PC Cam», sinon toute connexion avec le logiciel s'avèrera impossible. (Avec la touche (12) entrer dans le menu de sélection des fonctions, sélectionner le mode correspondant et valider avec la touche (10).

Dés que le MagniCam est connecté avec l'ordinateur, l'icône supérieure gauche du logiciel va s'activer (l'œil deviendra bleu). Cliquez sur cette icône afin de connecter le MagniCam au programme. L'image en direct s'affichera sur le côté gauche du programme.

Si la langue par défaut ne devait pas vous convenir, procédez de la façon suivante pour en changer: Cliquer sur le menu «Langues» dans le champ supérieur du logiciel. Un menu de sélection s'affiche et vous permet à présent de sélectionner la langue que vous souhaitez.

Pour connaître les fonctions des différentes icônes, il vous suffit de pointer la flèche de votre écran sur l'icône en question.